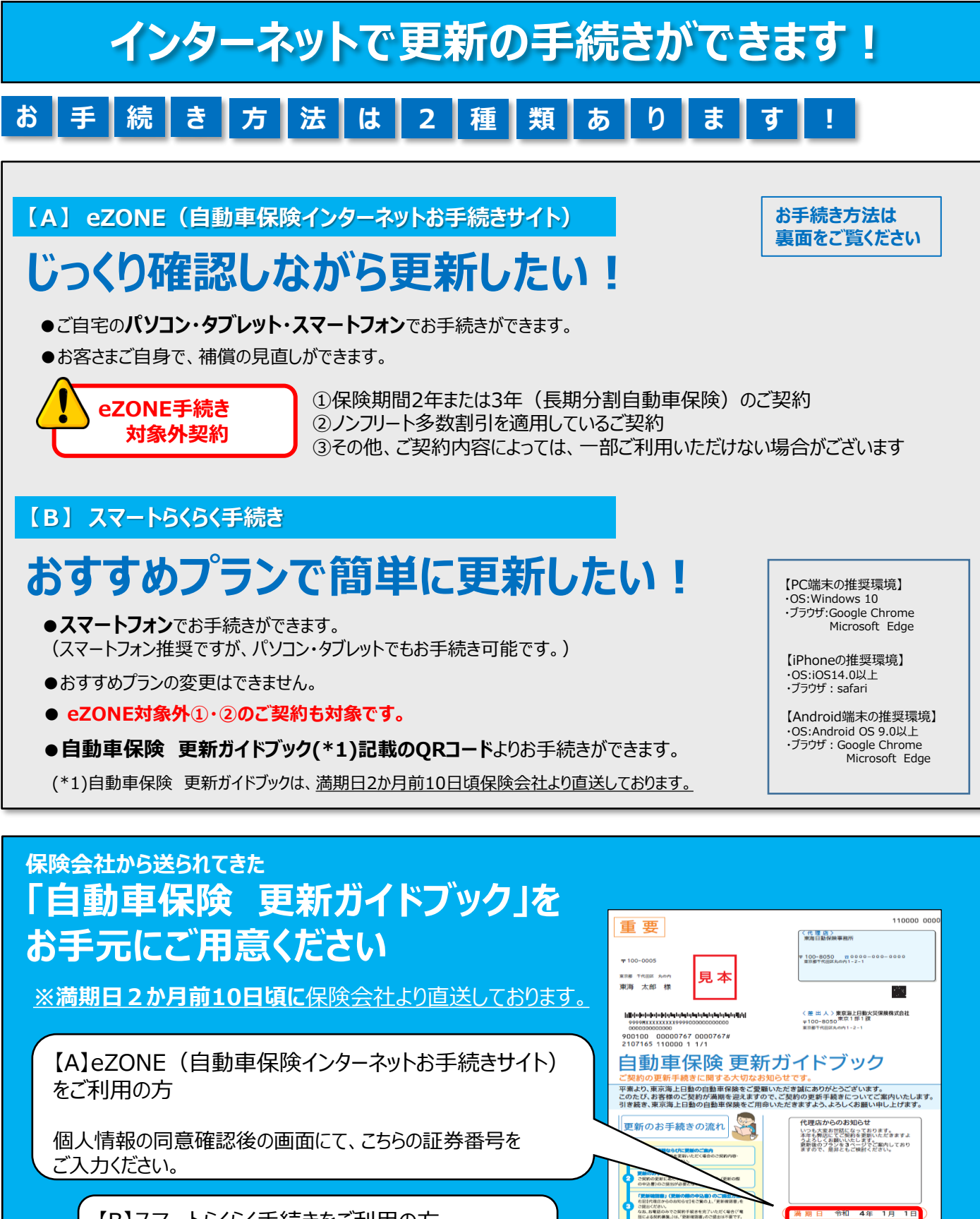

MXXXXXXXX 東京海上日動がご提供する ドライプレコーダー 「Red-Reletality 63つのサービス/ 高度な事故対応サービス

事故防止支援サービス

201007400

【B】スマートらくらく手続きをご利用の方

QRコードを読み取り、お手続きください。

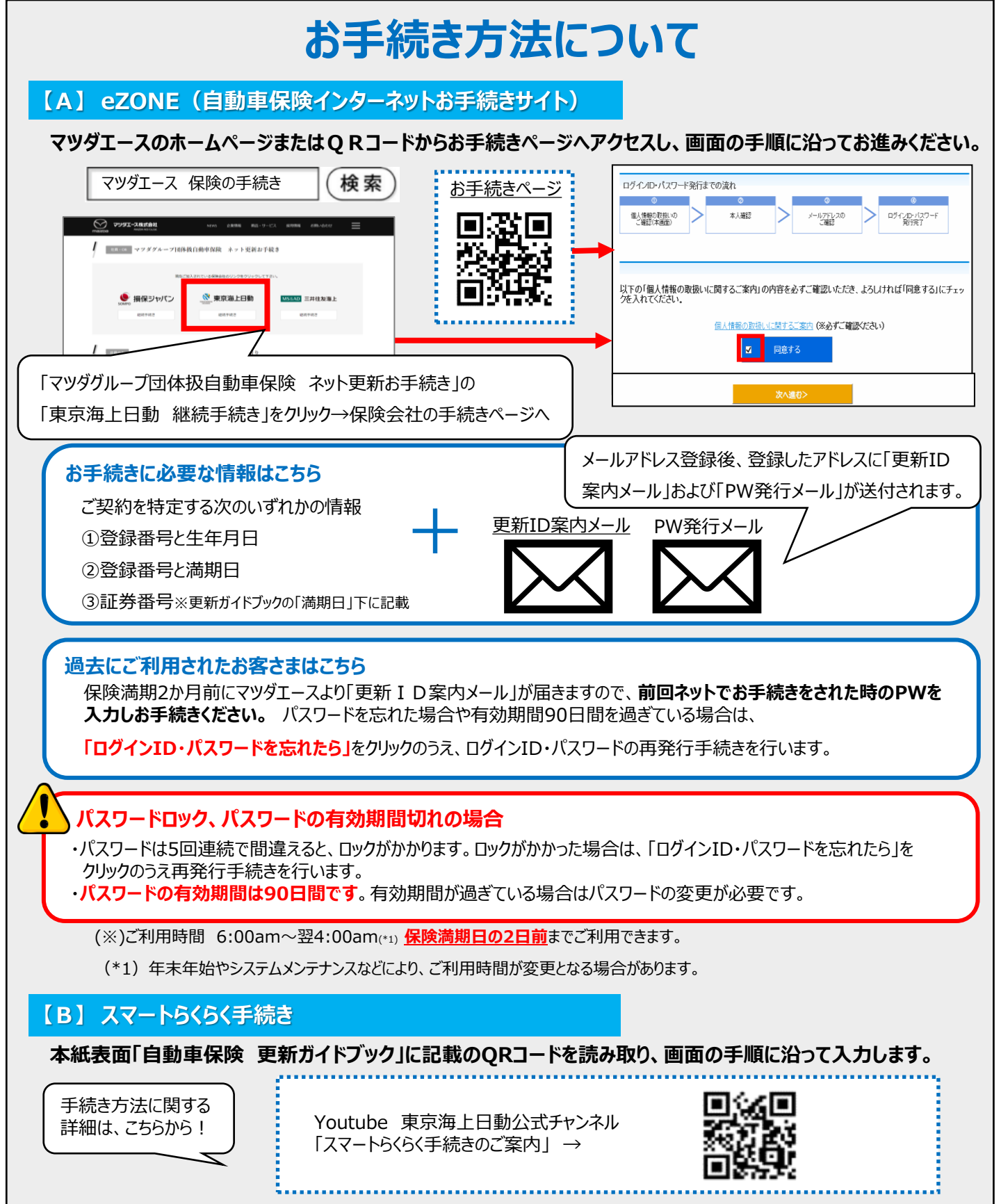

(※)ご利用時間 月~土・祝日 8:00am~翌5:00am

日

8:00am~翌0:00am<mark>保険満期日の前日</mark>までご利用できます。

お問合せ先

マツダエース株式会社 ライフサポート本部 保険サービス部

J 【TEL】0120-656-540 受付時間:10:00~17:00 【e-mail】hoken@mazdaace.co.jp